## LibDib Sign-Up Requirements For ASE Clients

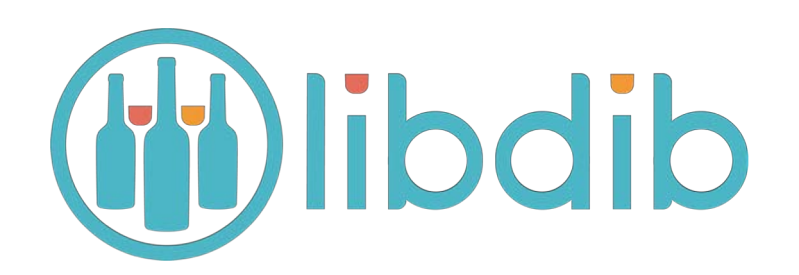

### ASE clients must follow these steps to sign up on LibDib correctly

ıb

### Step 1: Sign Up

- 1. Go to LibDib.com and click on "Sign Up."
- 2. On the sign up form, put your email in the email field.
- 3. In the space for "Primary Business" choose "US Primary Source – Wine" or US Primary Source - Spirits" from the dropdown menu.

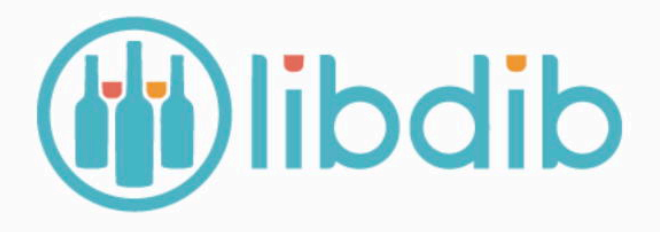

BrandOwneremail@aol.com

| First Name                                                             | Last Name                                                                                                  |  |  |  |  |
|------------------------------------------------------------------------|----------------------------------------------------------------------------------------------------|--|--|--|--|
|                                                                        |                                                                                                    |  |  |  |  |
| Primary business:                                                      | select one .                                                                                               |  |  |  |  |
| I have read and agree to LibDib's<br>the Terms of Service, do not chec | Brewery<br>Distillery<br>Winery<br>Cider Maker                                                             |  |  |  |  |
|                                                                        | US Primary Source - Wine/Spirits<br>Importer - Spirits<br>Importer - Beer<br>Non-Alcoholic Products<br>Bar |  |  |  |  |
| Already a                                                              | Restaurant<br>Retailer<br>Venue                                                                            |  |  |  |  |

### Step 2: Company Information

- 1. Insert Company Name Use American Spirits Exchange/Your Company Name.
- 2. EIN leave blank
- 3. Insert your company address.
- 4. Insert your company phone number.
- 5. Click "Next"

#### 🔟 libdib 1-844-542-3421

#### Start by setting up your company

LibDib provides a platform for licensed makers to legally sell wine, beer and spirits to licensed Restaurants, Bars and Retailers. Fill out some basic information about your company to get started.

| * 111 Brand Owner Lane<br>Street Address 2 (e.g. Suite Number) * California |           |
|-----------------------------------------------------------------------------|-----------|
| San Jose                                                                    |           |
| San Jose California = 95119                                                 |           |
|                                                                             |           |
| 555-555-5555 Optional Refe                                                  | erral Coo |
| Phone Number Referral Code                                                  |           |
| NEXT                                                                        |           |
|                                                                             |           |
|                                                                             |           |

### **Step 3: License Page**

# On this page choose "Skip for Now."

\*\*LibDib will provide ASE's license numbers

#### (iii)libdib 1-844-542-3421 Messages 1 Basic Template BrandOwner's 🔘 COMPANY NAME/AMERICAN SPIRITS EXCH PRODUCTS MARKETS PREVIEW SELLING ORDERS RESOURCES Next, show us your licenses LibDib needs to know you are a licensed producer of alcohol before your products can be sold. Enter the numbers here and be done with it or if you don't have access right now, you can enter them later under your Business Profile. Skip for Now Federal and Home State Licensing Shown below are the details you have given us on your federal and home state licenses. Because these are so important, the latest information is shown on your main profile page and on the Compliance tab for each market. You can add or modify the information from any location. Thank you for keeping your federal and home state licenses up to date. Federal Permit 3 2 Entered Pending Ready Permit Number Registry Number, if applicable State Producer License 3 2 Entered Pending Ready California License Number

### Step 4: Tell Us About Yourself

- 1. For "How did you hear about LibDib" choose "American Spirits Exchange"
- 2. Tell us if you've sold via 3-tier distribution before.

| PRODUCTS M                                                                                                 | IARKETS PRE                                        | EVIEW SELLING                                         | ORDERS | RESOURCES |                                                                                  |  |  |  |  |  |
|----------------------------------------------------------------------------------------------------|----------------------------------------------------|-------------------------------------------------------|--------|-----------|----------------------------------------------------------------------------------|--|--|--|--|--|
| Last step: Tell us a bit more about yourself                                                               |                                                    |                                                       |        |           |                                                                                  |  |  |  |  |  |
| This information will help LibDib customize your experience on the platform.                               |                                                    |                                                       |        |           |                                                                                  |  |  |  |  |  |
|                                                                                                    |                                                    |                                                       |        |           | Skip for Now                                                                     |  |  |  |  |  |
| How did you hear about LibDib?                                                                             |                                                    |                                                       |        |           |                                                                                  |  |  |  |  |  |
| <ul> <li>Blog</li> <li>Online Search</li> <li>Beverage Media</li> <li>American Spirits Exchange</li> </ul> |                                                    | Referral from a<br>wine.com<br>Advertisement<br>Other | Maker  |           | <ul> <li>Press</li> <li>Restaurant, bar, retailer</li> <li>Conference</li> </ul> |  |  |  |  |  |
| Have you ever sold via 3-tier distribu                                                                     | Have you ever sold via 3-tier distribution before? |                                                       |        |           |                                                                                  |  |  |  |  |  |
| ◯ Yes                                                                                                    | C                                                  | Yes, but limited                                      |        |           | ○ No                                                                             |  |  |  |  |  |
|                                                                                                    |                                                    |                                                       |        |           |                                                                                  |  |  |  |  |  |
|                                                                                                    |                                                    |                                                       |        |           |                                                                                  |  |  |  |  |  |
|                                                                                                    |                                                    |                                                       |        |           |                                                                                  |  |  |  |  |  |

### Step 5: Brand Information -Company

When you sign up, this will default to your Company Name/American Spirits Exchange.

Change this line to your brand name.

Then go to the **PROFILE** page.

| libdib                           | 1-844-543                                                                                                    | 2-3421                                                                    |                                 |                                   |                                        |                   |                           |                        | Messages 1                       | PROFILE     | BrandOwner's 🛞         |
|----------------------------------|----------------------------------------------------------------------------------------------------|---------------------------------------------------------------------------|---------------------------------|-----------------------------------|----------------------------------------|-------------------|---------------------------|------------------------|----------------------------------|-------------|------------------------|
|                                  |                                                                                                    |                                                                           |                                 | PRODUCT                           | S MARKETS                              | 5 PREVIEW         | SELLING                   | ORDERS                 | RESOURCES                        |             | IERICAN SPIRITS EXCH 👻 |
| RANDS                            | ADD BRAND                                                                                                    | <b>P</b>                                                                  | Brand Info                      | ormation                          |                                        |                   |                           |                        |                                  | HELP CENTER |                        |
| ompany Name/,<br>pirits Exchange | Describe your company and brand here. From the tabs below, add images, video, collateral and rev<br>the store. If you have more than one brand, click on ADD BRAND to the left. When you're ready to a |                                                                           |                                 |                                   |                                        |                   |                           | LEGAL                  | our product in<br>on ADD SPIRITS |             |                        |
| PIRITS                           | ADD SPIRITS                                                                                                    |                                                                           |                                 |                                   |                                        |                   |                           |                        |                                  | SIGN OUT    |                        |
| RCHIVES                          | SHOW                                                                                                    | Brand II                                                                  | nformation                      | Photos and Vid                    | os Colla                               | teral and Review  | S                         |                        |                                  |             | <b></b> ,              |
|                                  | N                                                                                                    | Basics and Social Media<br>Company Name/American Spirits Exchange Website |                                 |                                   |                                        |                   |                           |                        |                                  |             |                        |
|                                  |                                                                                                    |                                                                           | https://www                     | v.libdib.com/brands               | companynameamericanspiritsexchange 🛛 🚺 |                   |                           | 6                      | Facebook Profile Link            |             |                        |
|                                  |                                                                                                    | Yelp Profile Link                                                         |                                 |                                   |                                        |                   | 0                         | Instagram Profile Link |                                  |             |                        |
|                                  |                                                                                                    |                                                                           |                                 |                                   |                                        | 60                | Trip Advisor Profile Link |                        |                                  |             |                        |
|                                  |                                                                                                    | Story<br>Every t                                                          | brand has a sto<br>er your bran | bry. Enter yours bel<br>d's story | ow. It will appea                      | ir on the brand j | page in your st           | ore.                   |                                  |             |                        |

### Step 6: Brand Information – Billing Email

Make sure that <u>accounting@americanspiritsltd.com</u> is the billing email address listed in the business profile.

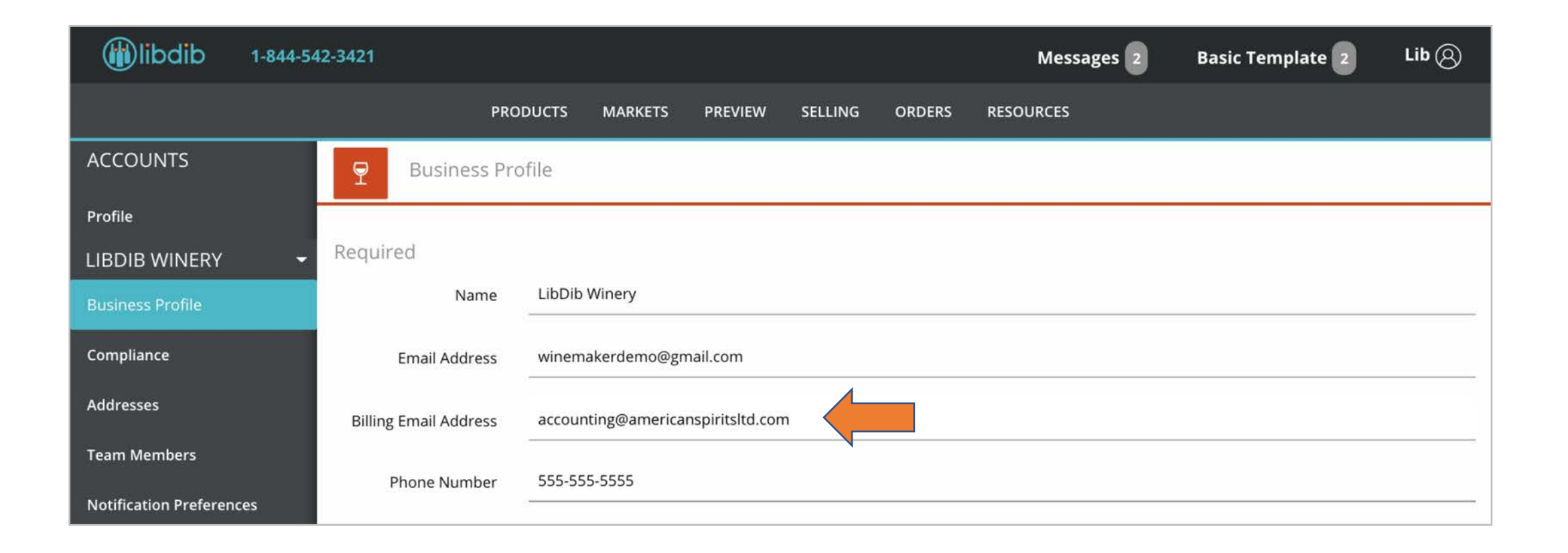

### **Step 7: Addresses**

Make sure these areas are correct in the "Addresses" section:

- 1. Primary: Must be your business address.
- Billing: Use ASE's address 408 E. Fourth Street Suite
   209,

Bridgeport, SC 19405

1. Shipping: Where your product will be shipping from

\*Note: You will need to add an address before you can assign it. Click on "ADD ADDRESS to do this.

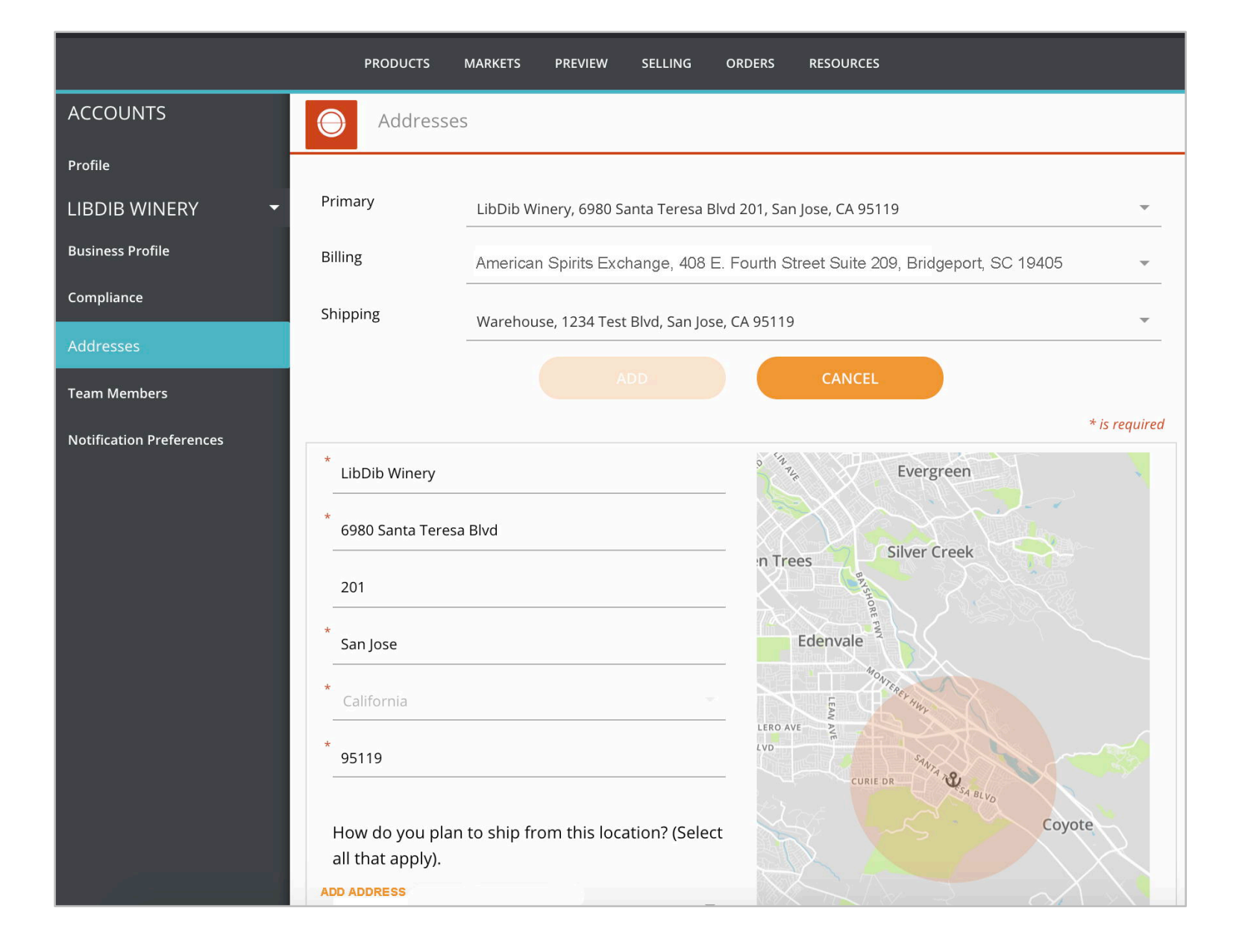

### Step 8: Start Adding Products

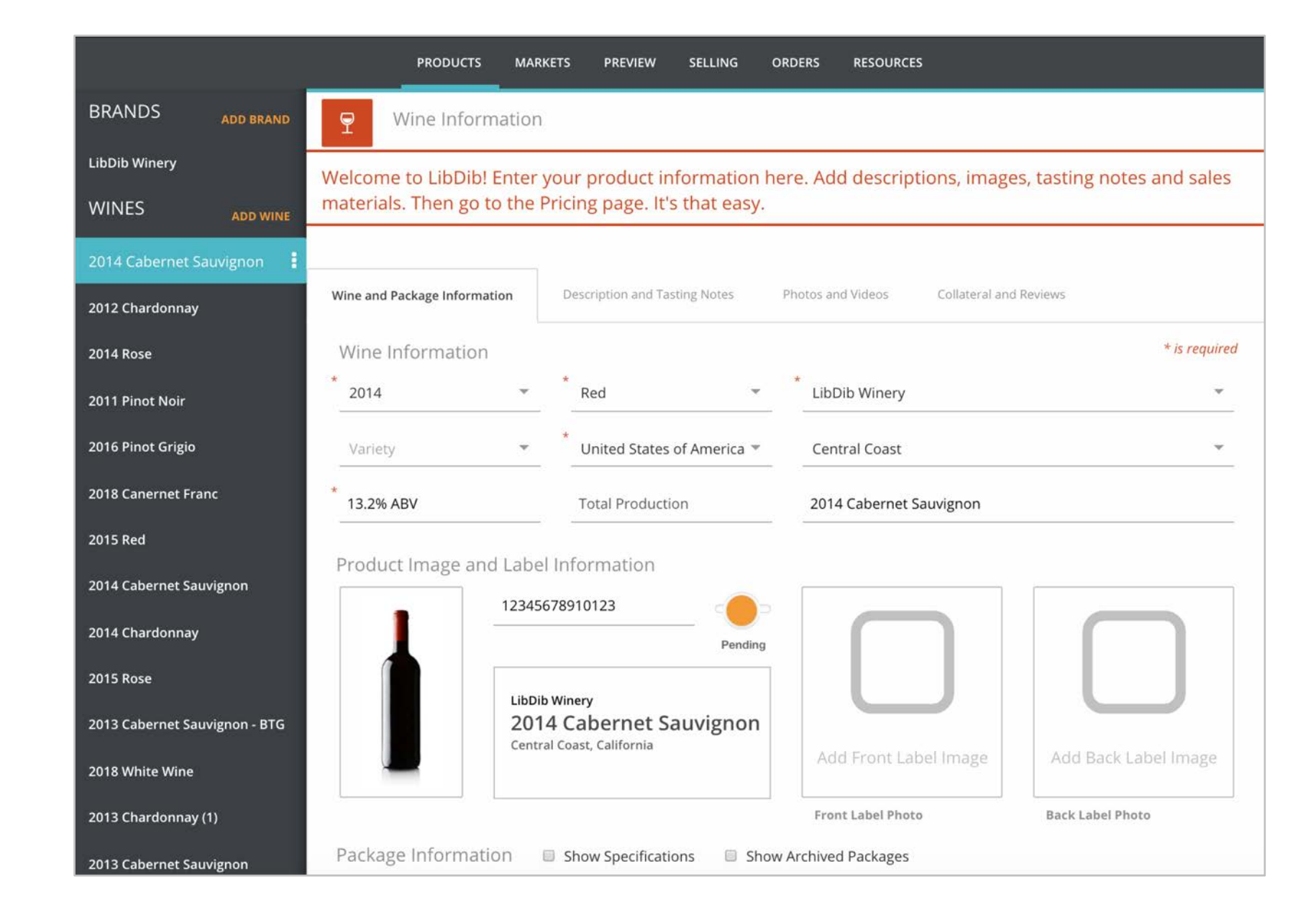

### Step 9: Price your Offerings by Market

**Maker Price per Case**: This is the price LibDib will pay ASE. This price must match ASE's invoice.

\*Note: You must alert ASE's Permitting team and submit a Brand Registration Request Form for each state you wish to sell into with LibDib. Send ASE approval to <u>makers@libdib.com</u>.

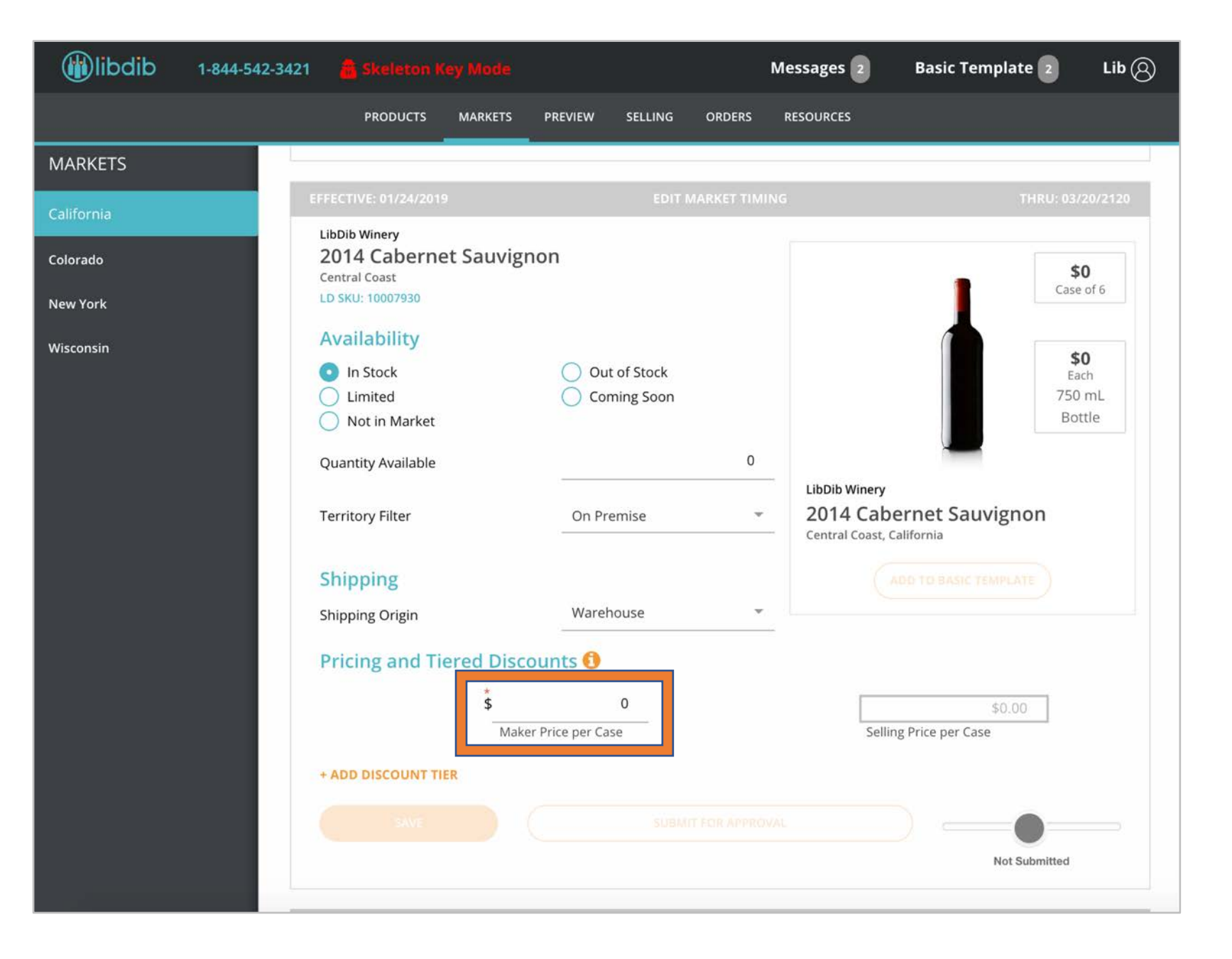

# Working with ASE + LibDib

- Compliance Before your offerings can "Go Live" on LibDib, you must:
  - 1. Send a copy of your PO Submission Form to makers@libdib.com
  - 2. Submit Brand Registration Request Form(s) to ASE's Permitting Team for each state you'd like to distribute with LibDib. Send approval to <u>makers@libdib.com</u>
- Fulfillment When you receive an order, you will be notified by LibDib via email with a Fulfillment Order Notification (FFO).
  - If you are storing product in your own facility/warehouse, it is your responsibility to ship the order and enter tracking information on the ORDERS page within 36 hours.
     When shipping the product, be sure to follow the instructions provided with the FFO.
  - If you are storing with an ASE warehouse, LibDib will send a delivery request to ASE at the end of the business day on which the order was received to be processed by ASE on the following morning. It is your responsibility to follow up with shipping and marking orders as delivered.
- **Payment LibDib's payment terms are 60 days**. LibDib will pay ASE within 60 days from the date the order is marked as delivered.

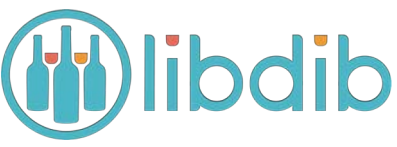

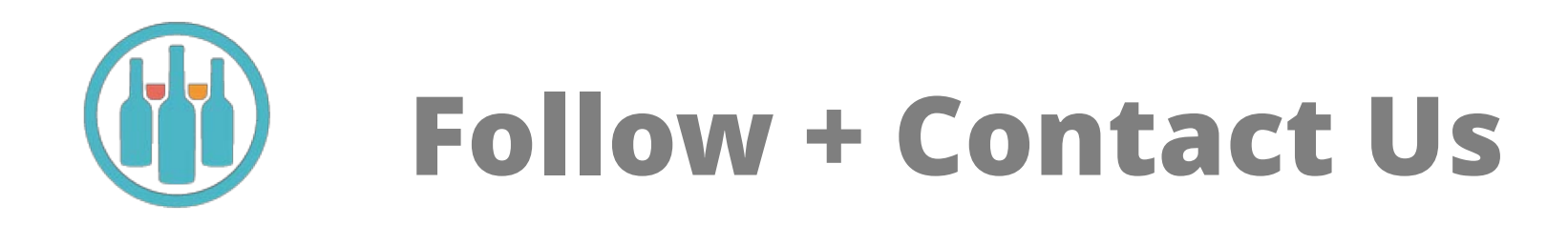

Email Us: makers@libdib.com

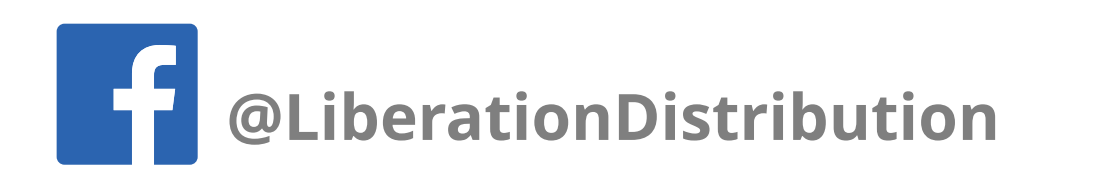

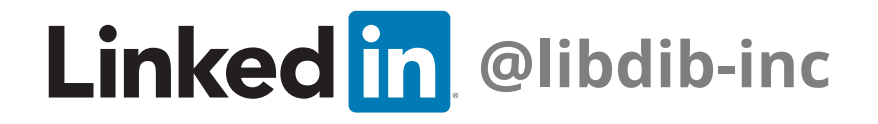

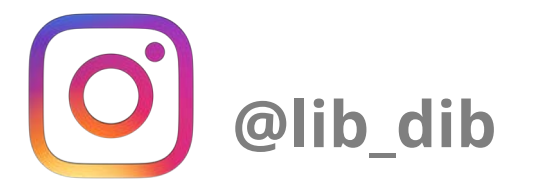

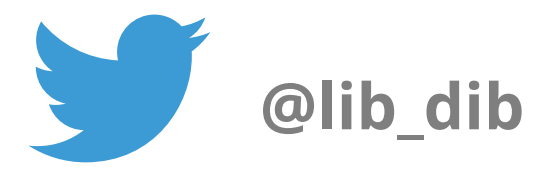